# PREP

#### **#6 COOKING WITH FLIPPY BASKETS**

SLOT 5

SLOT DISABLED

BASKET

BELONGSTO

SLOT 3

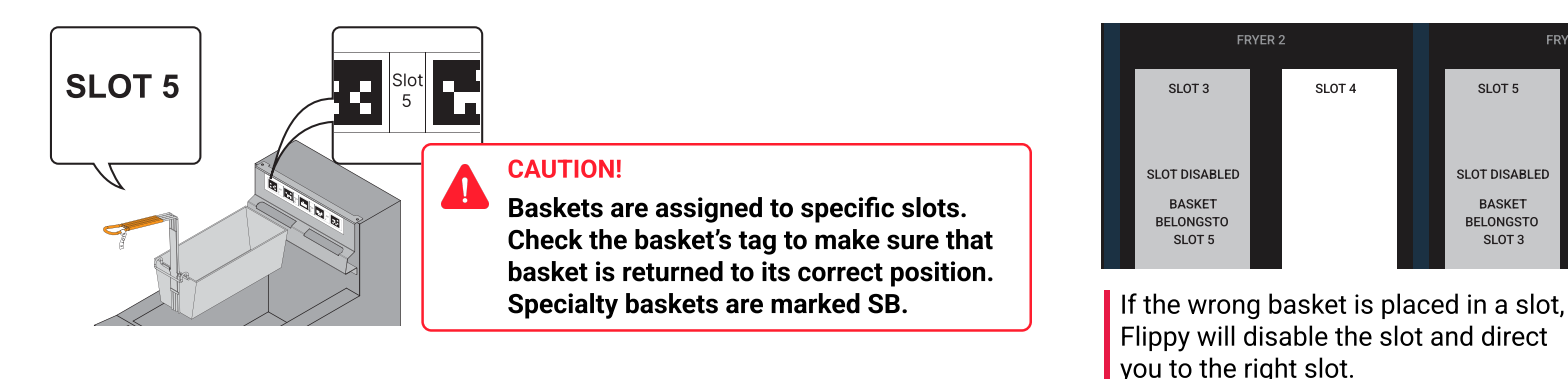

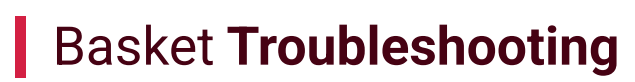

Disable the slot for the following reasons: Flippy is not picking up the basket, or the fryer requires maintenance, including refilling, cleaning, or filtering.

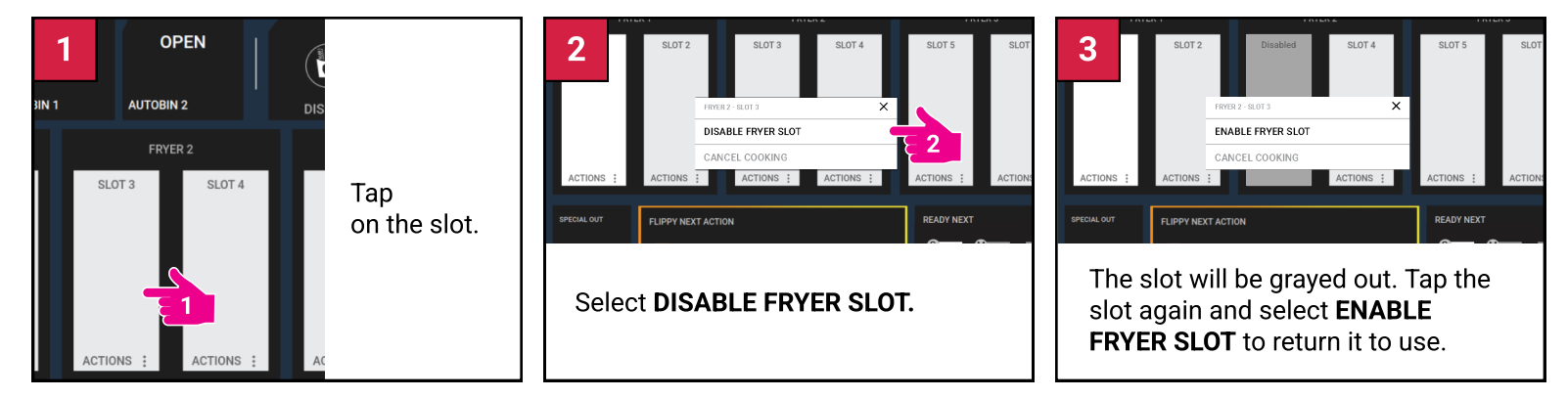

### Check the Basket Handles for Proper Alignment

A bent basket handle will keep Flippy from grabbing it. This can cause food to get burned or spilled. Regularly check the alignment of the handle (not the marker) with the provided template.

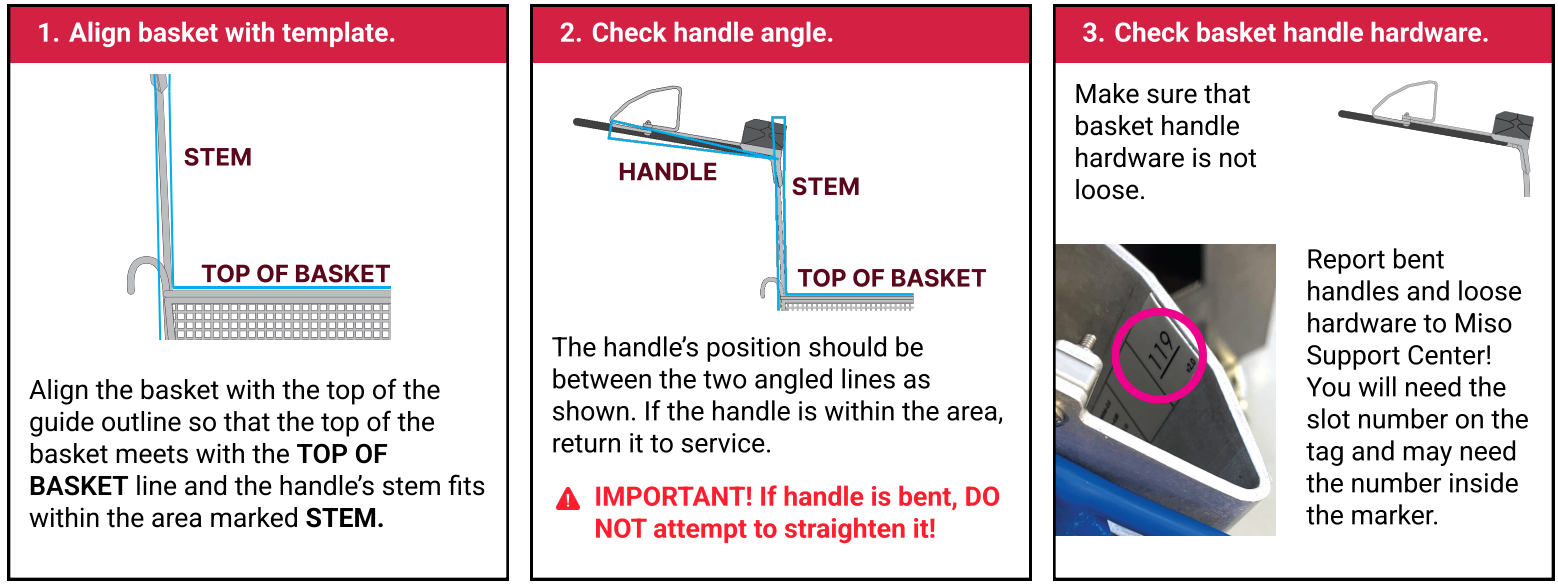

## Wipe Down Basket Handle Markers Daily

Grease buildup on markers will cause Flippy to not see the basket. Wipe down with water & detergent solution. Rinse with clear water. Sanitize. **DO NOT** use any abrasives on the markers!

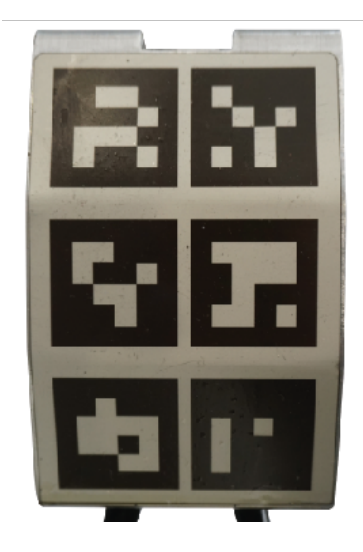

# Need help?

# Contact Miso Support Center at:

😵 (202) 915-6514

☑ support@misorobotics-zendesk.com

# P PREPARACIÓN

#### #6 COCINANDO CON CESTAS FLIPPY

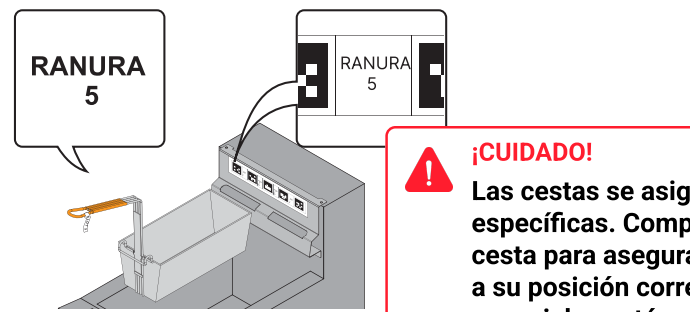

Las cestas se asignan a ranuras específicas. Compruebe la etiqueta de la cesta para asegurarse de que se devuelve a su posición correcta. Las cestas especiales están marcadas con SB.

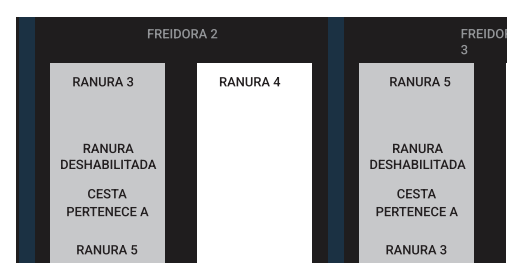

Si se coloca una cesta equivocada en una ranura, Flippy la desactivará y le indicará la ranura correcta.

# Solución de Problemas de las Canastas

Deshabilita ela ranura por las siguientes razones: Flippy no está recogiendo la canasta, o la freidora requiere mantenimiento, incluyendo rellenado, limpieza o filtrado

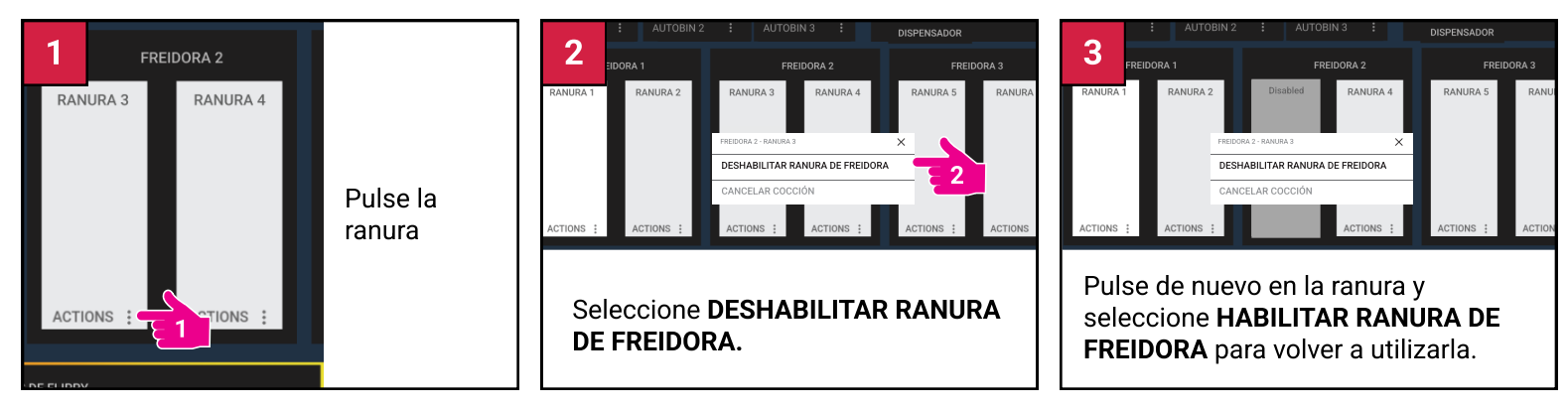

# Revise que las Agarraderas de la Cesta Estén Bien Alineadas

Si la agarradera de la cesta está doblada, Flippy no podrá agarrarla. Esto puede hacer que la comida se queme o se derrame. Compruebe regularmente la alineación de la agarradera (no del marcador) con la guía suministrada.

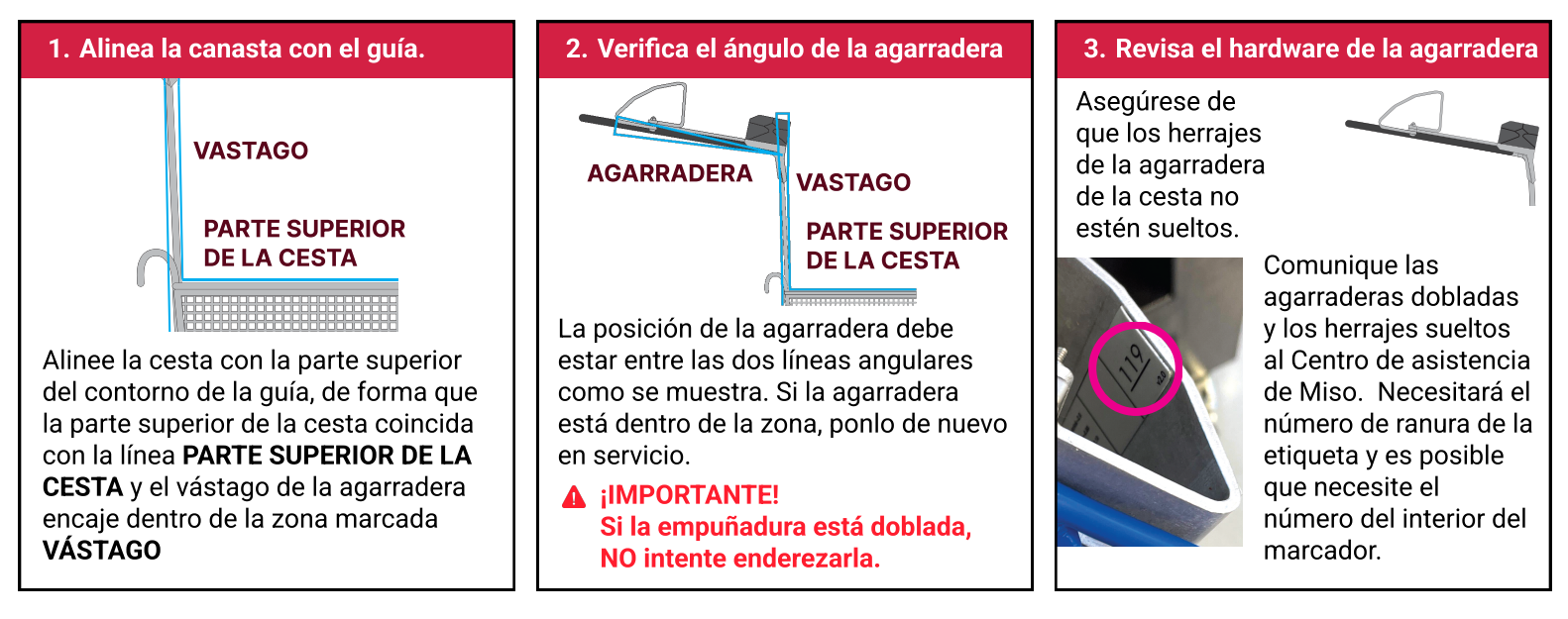

## Diario Limpia los Marcadores de las Agarraderas de las Cestas

La acumulación de grasa en los marcadores hará que Flippy no vea la canasta. Límpiela con agua y una solución de detergente. Enjuague con agua limpia. Sanitize. ¡**NO** use abrasivos en los marcadores!

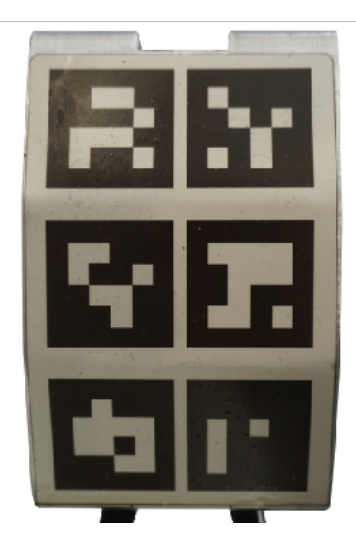

# Necesita ayuda?

### Contacte al Centro de Asistencia Miso en:

😵 (202) 915-6514

☑ support@misorobotics-zendesk.com